# Modulární systém SUNTRINO Instalační manuál

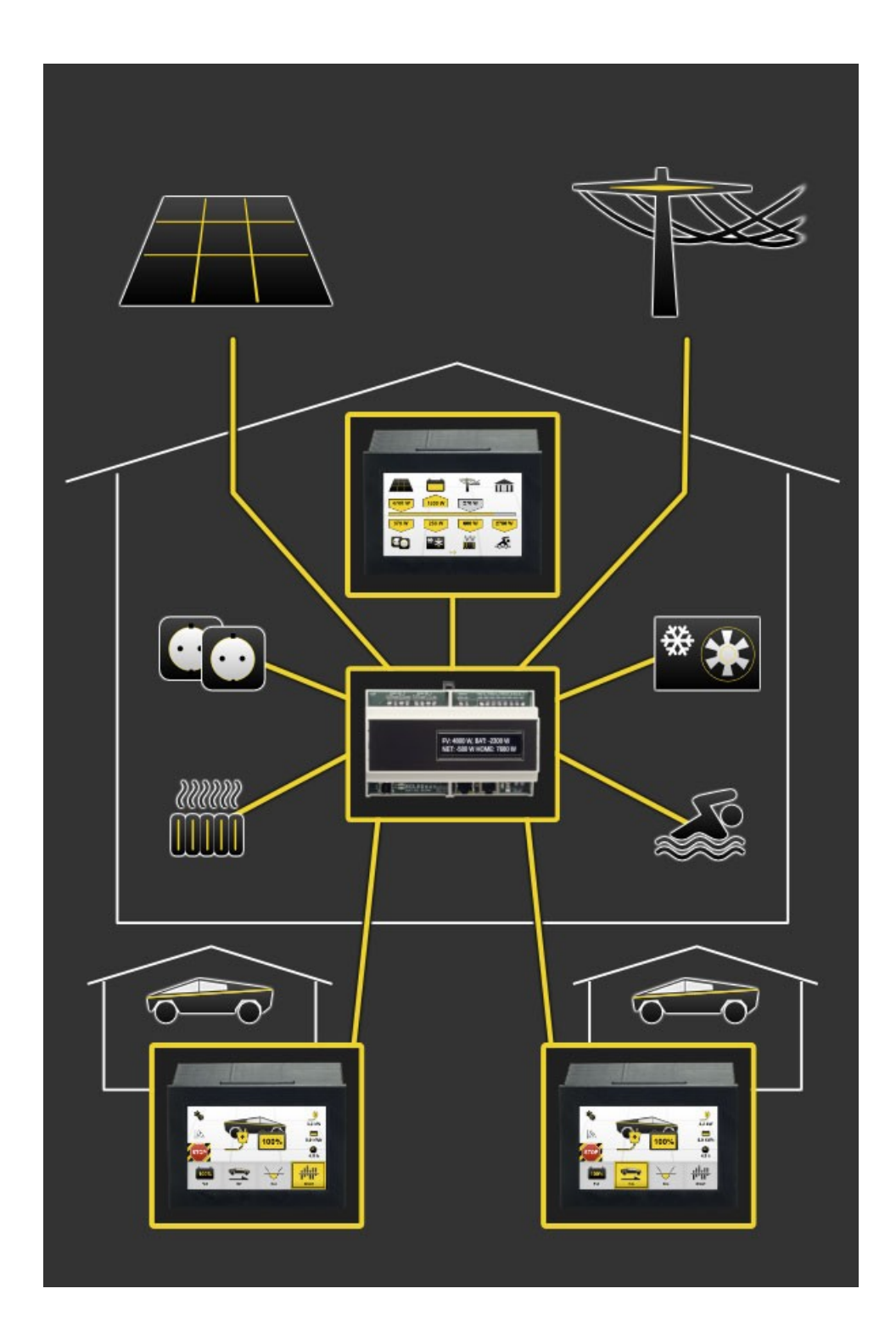

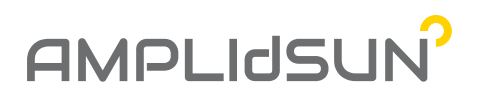

## 4 důvody proč si vybrat SUNTRINO

- Český výrobek! Elektronika je vyráběna a testována zkušenými inženýry přímo v České Republice
- Použité komponenty jsou kvalitní, ověřené a především dloudlouhodobě dostupné
- Výrobky jsou navrženy a testovány pro nonstop provoz 24/7
- A proto je na všechny komponenty záruka 5 a více let!

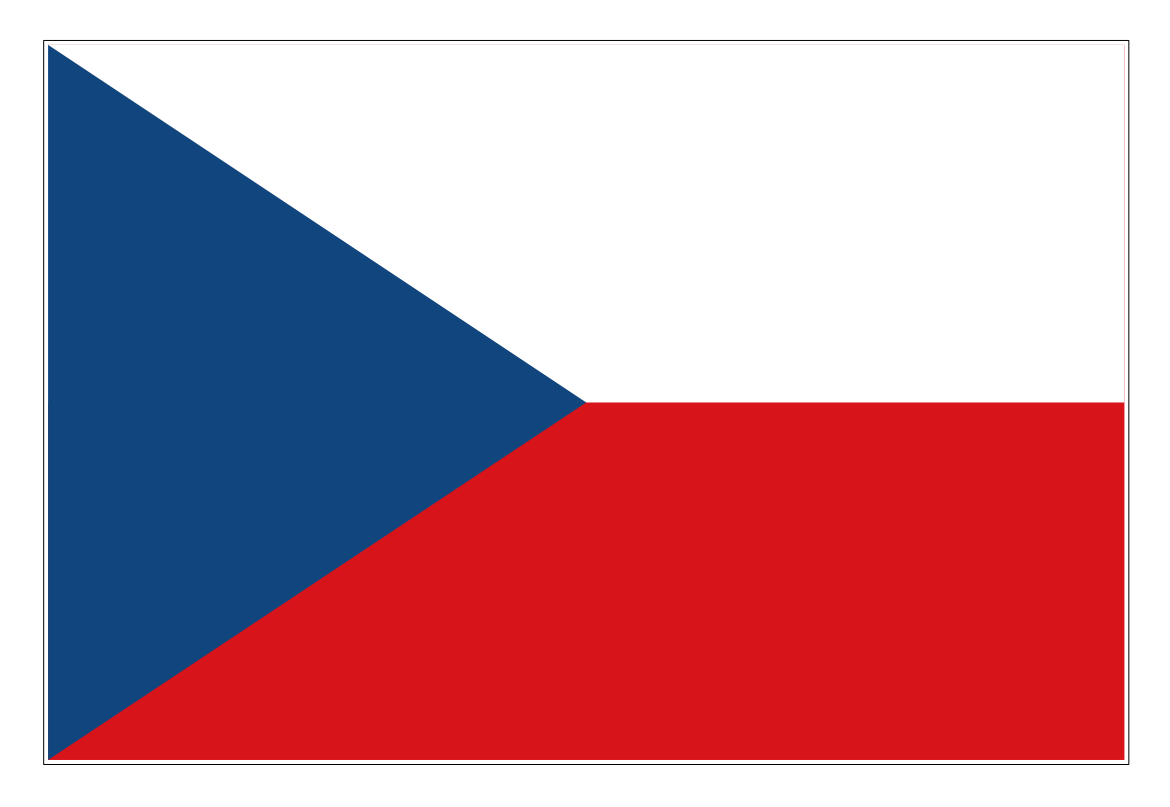

Vyvinuto a vyrobeno v České Republice.

## Inteligentní regulátor spotřeby SmartHome

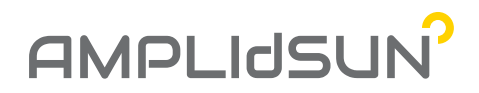

Řídící jednotka, kterou lze využít samostatně pro řízení spotřeby vaší domácnosti nebo ještě lépe v kombinaci s informačním terminálem <u>SUNTRINO INFO HOME</u> a dobíjecím modulem <u>SUNTRINO EV HOME</u> respektive dobíjecí stanicí <u>SUNTRINO WALLBOX</u>.

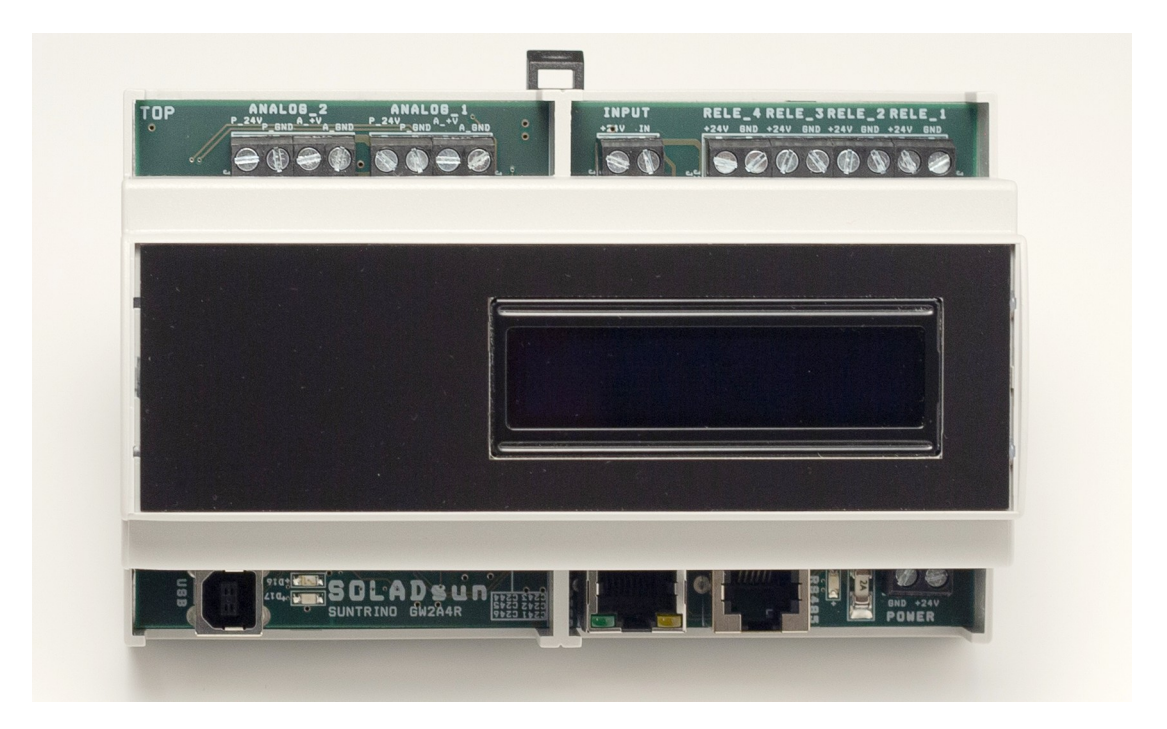

## 1. Základní funkce

- řídí 6x výstup (2x SSR a 4x relé),
- řízení na základě priorit, pokud nedojde ke splnění předchozí priority, pokračuje se na následující. V případě splnění podmínek vyšší priority, dochází k utlumení výkonu do nižší priority,
- umí pracovat v režimu wattrouter nebo ve smart režimu, kdy se rozhoduje na základě dalších informací o nabití baterie, stavu HDO a výkonu z měniče,
- plně dynamické řízení distribuce výkonu do jednotlivých výstupů,
- při překročení výkonu měniče v dané větvi je výkon omezen, tak aby se minimalizovala spotřeba ze sítě,
- možné nastavení časových schématů,
- ukládání všech naměřených grafů,
- umí řídit další prvky z řady Suntrino dobíječky elektromobilů, další přídavné výstupy.

## 2. Parametry

- 4x výstup na rele (DC 24V/500 mA),
- 2x výstup na SSR (napájení DC 24V/500mA, řídící napětí: DC 0-10V/200mA, DC 0-5V/200mA nebo libovolně nastavitelný interval v rozmezí 0-10V),

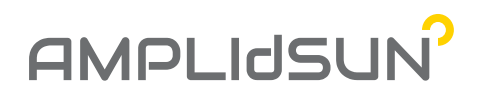

- OLED displej pro zobrazení důležitých údajů,
- USB port pro připojení PC,
- RS485 port pro připojení dalších komponent z řady SUNTRINO (informační terminály, EV dobíjecí terminály, web server, ...)
- RS485 port pro připojení měniče GOODWE,
- Hodiny reálného času,
- Interní pamět 128MB (pro statistiky a nastavení),
- Všechny výstupy a vstupy jsou galvanicky oddělené.

## 3. OLED displejej

OLED displej zobrazuje všechny důležité hodnoty a informace z řídícího systému. Údaje jsou periodicky měněny s délkou periody cca 5s. Jsou zobrazovány tyto údaje:

• Aktulání čas a informace o instalační firmě,

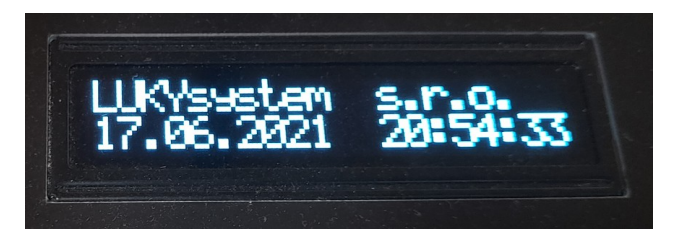

• Informace o aktuálních výkonech na nastavených výstupech (počet samostatných obrazovek odpovídá počtu nastavených výstupů),

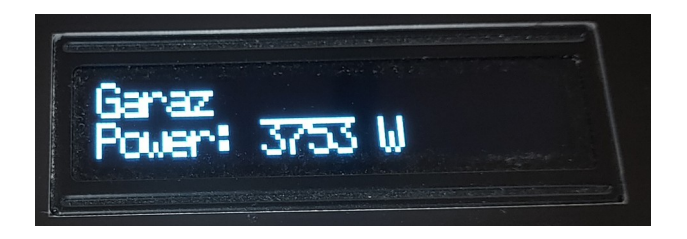

• Verze systému a značka výrobce,

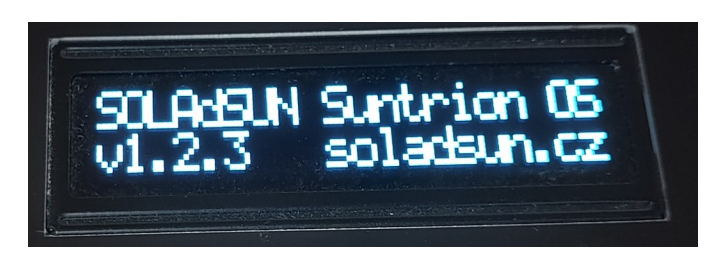

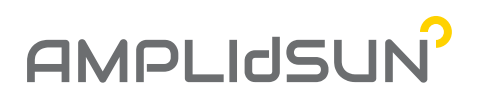

• Sériové číslo výrobku,

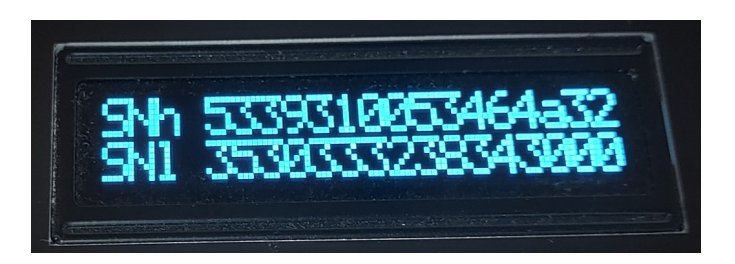

• Verze a SN měniče,

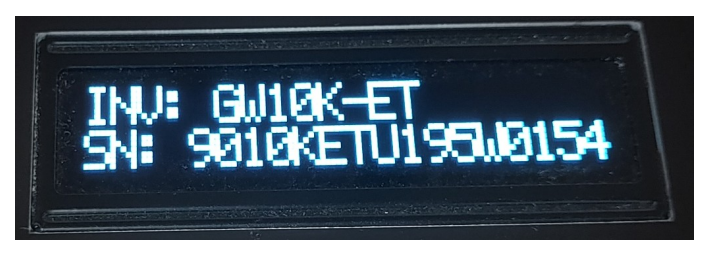

• Dodávaný výkon FV panely v jednotlivých větvích,

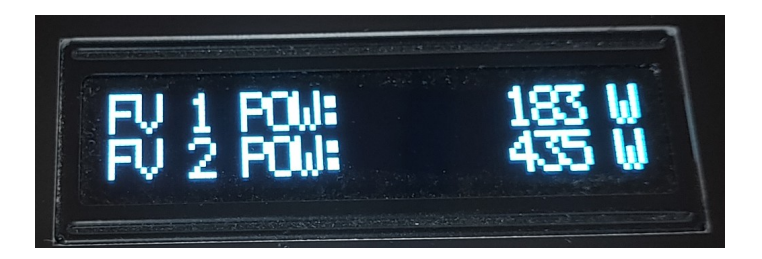

Údaje o nabíjecím/vybíjecím výkonu a kondici baterie (záporné znaménko znamená vybíjení baterie),

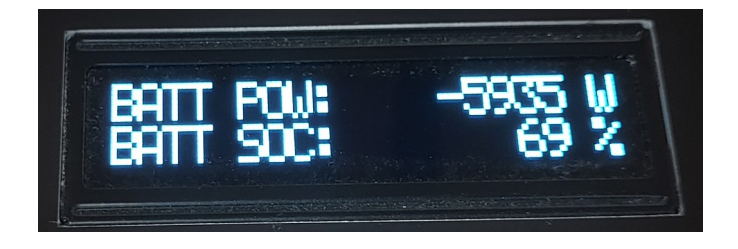

• Hodnoty spotřeby domácnosti v jednotlivých fázích,

# AMPLIdSUN

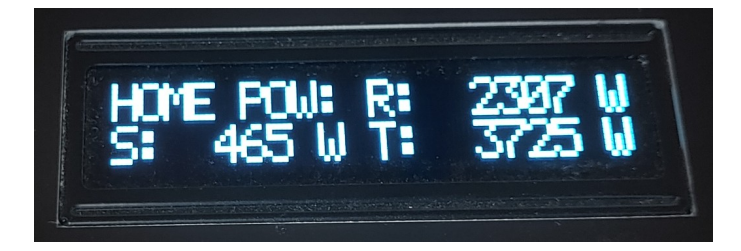

• Údaje o spotřebě domácnosti ze sítě v jednotlivých fázích (znaménko mínus značí spotřebu domácnosti, znaménko plus přetok do sítě),

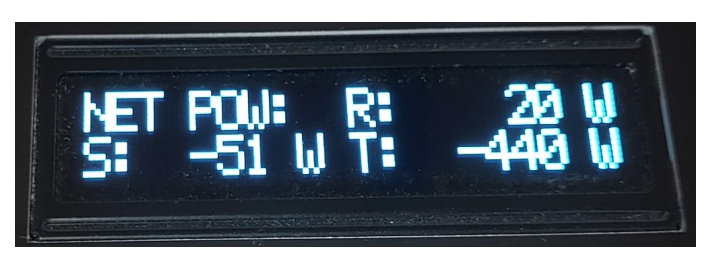

 Všechny parametry souhrnně (H – celková spotřeba domácnosti, PV – celkový výkon v panelech, B – odebíraný nebo dodávaný výkon z baterie, N – údaje o spotřebě domácnosti ze sítě).

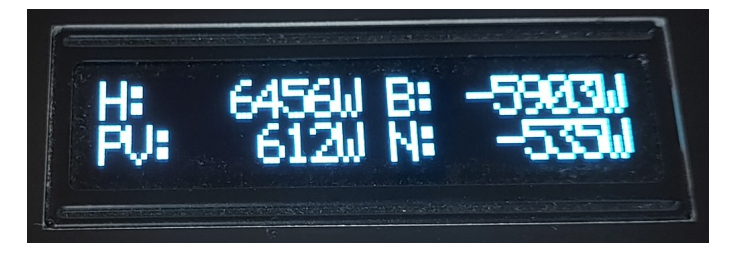

4. Blokové schéma zapojení a popis rozhraní

# AMPLIdSUN

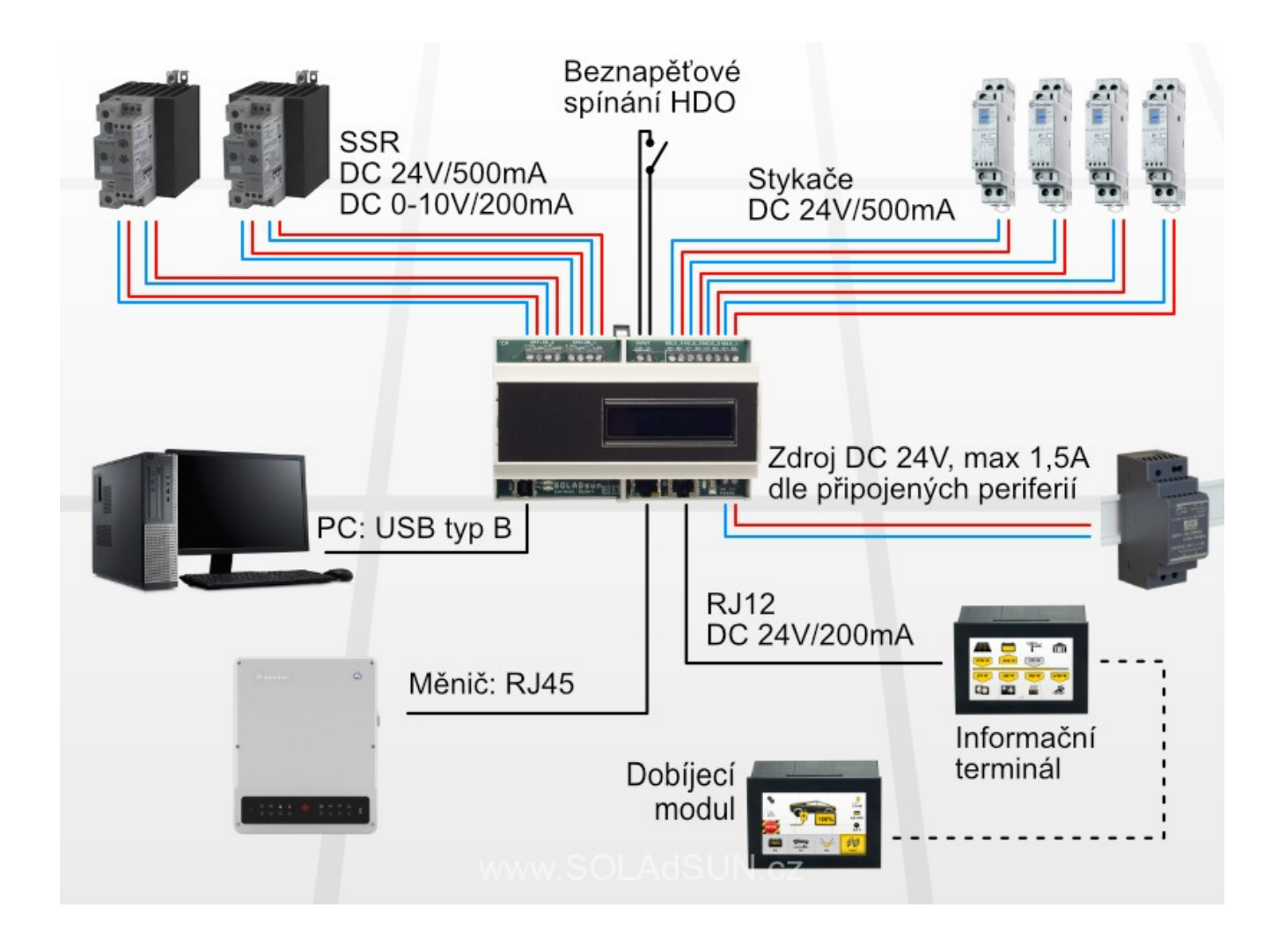

## Výstupy pro SSR (Solid State Relay):

Dvě svorkovnice slouží k připojení elektronických relé, jejichž výkon lze ovládat pomocí řídícího napětí.

**P\_24V:** Napájecí napětí pro SSR 24V / 500mA (Maximální hodnota. Podle připojených modulů je potřeba dimenzovat napájecí zdroj.)

**P\_GND:** Zem pro napájecí napětí.

**A\_+V:** Regulační napětí. Hodnotu lze volit libovolně v intervalu 0-10V / 200mA pomocí ovládacího software.

**A\_GND:** Zem pro regulační napětí.

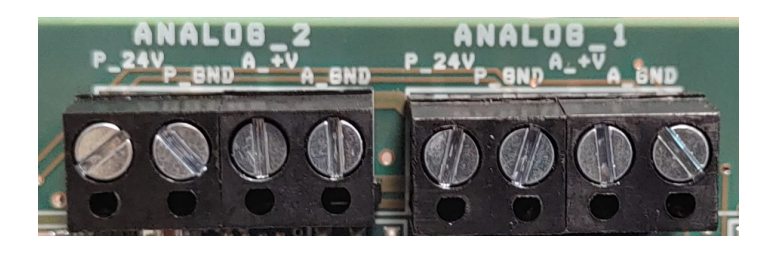

www.amplidsun.cz

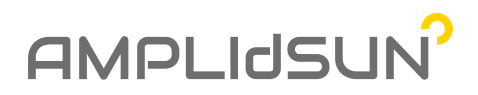

#### Beznapěť ové spínání HDO:

Zkratováním této svorkovnice je v regulační jednotce aktivován HDO režim.

+**24V:** Napájecí napětí pro svorku IN. **IN:** Vstupní svorka, která reaguje na napětí 24V.

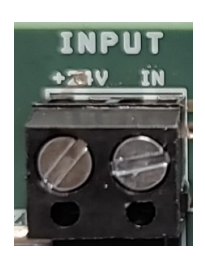

#### Výstupy pro stykače nebo relé:

Slouží pro připojení stykačů nebo relé. Ovládací napětí je 24V / 500mA.

+**24V:** Napájecí napětí 24V 500mA. **GND:** Zem pro napájecí napětí.

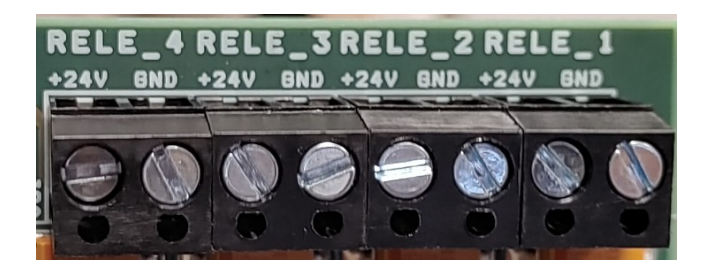

## Vstup napájecího napětí:

Napájecí napětí 24V potřebné pro provoz chytrého regulátoru.

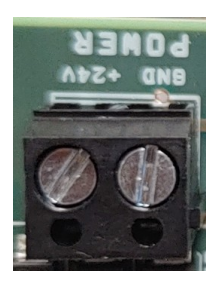

Datový konektor RJ12:

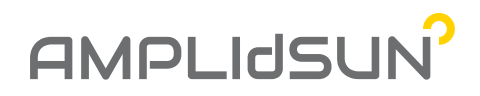

Slouží pro datové spojení dalších prvků z řady SUNTRINO. Pomocí jednoho konektoru je možné připojit více dalších zařízení. Prvky sběrnice se připojují paralelně a tudíž je možné připojit na jeden kabel téměř libovolný počet zařízení. Přes tento datový port lze také připojené moduly napájet 24V a to do maximálního proudu 200mA.

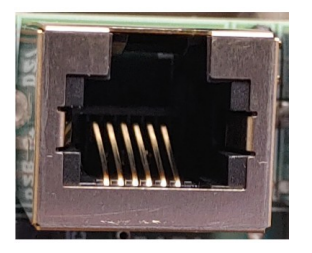

### Datový konektor RJ45:

Pro datové připojení měniče GOODWE.

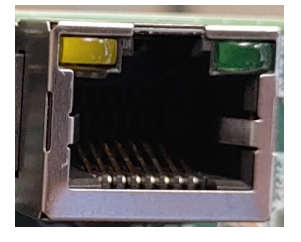

## Datový USB konektor:

Pro připojení PC a provedení nastavení chytrého regulátoru.

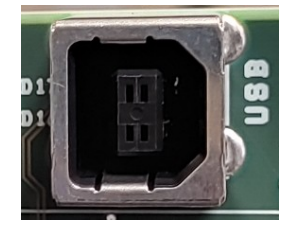

## 5. Příklady zapojení

#### <u>Příklad 1:</u>

Následující blokové schéma zobrazuje rodinný dům, kde je připojený 3f bojler, 1f přímotop a venku umístěná 3f/11kW dobíjecí stanice elektromobilů. Na řízení 3f bojleru se použije 2x relé výstup a 1x SSR výstup. Interierový přímotop je připojen na druhý SSR výstup. Dobíjecí stanice je datově propojená přes kabel do koncovky RJ12. Jako měnič je zde použita asymetrický měnič GOODWE GW10K-ET a je připojen kabelem do koncovky RJ45.

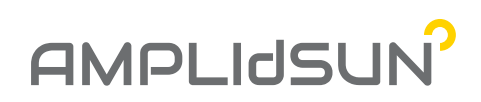

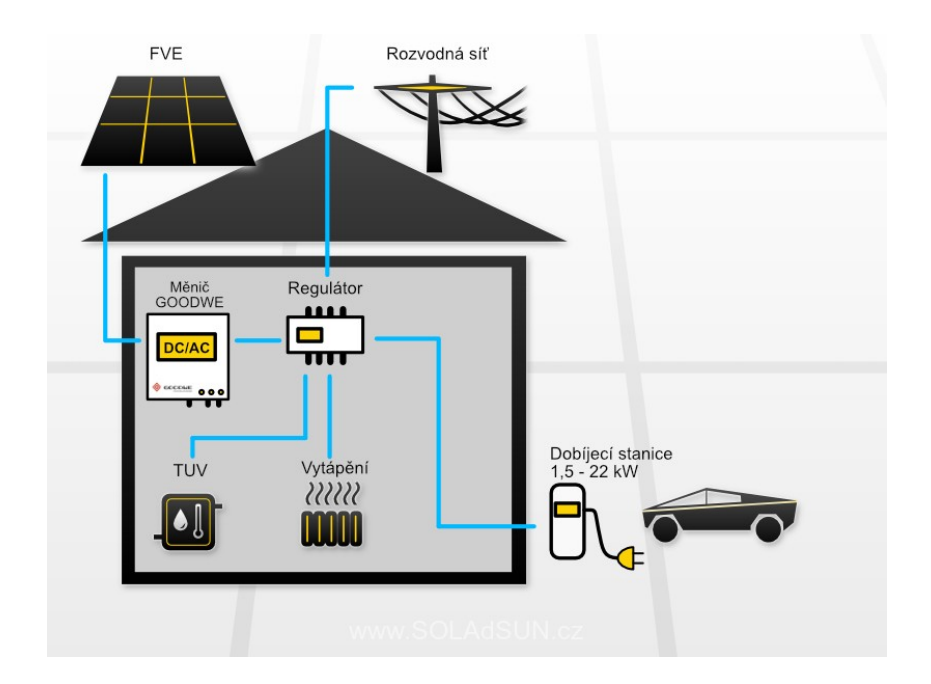

Nastavení systému je provedeno tak, že se ohřev bojleru a přímotopu zapne pouze v případě, že je úroveň nabití baterie vyšší než 80% a pak pouze z výkonu dodávaného z FV panelů, tedy není zatěžovaná baterie zbytečným vybíjením. V případě, že zajde slunce jsou tyto výstupy automaticky vypnuty.

Další nastavení je provedeno tak, že nejvyšší prioritu má venkovní dobíjecí stanice, která při zapojení do automobilu a v případě nedostatku výkonu vypne bojler a přímotop a začne dobíjet automobil. Nejnižší prioritu má ohřev užitkové vody, který se v případě nedostatku elektrické energie vypíná jako první.

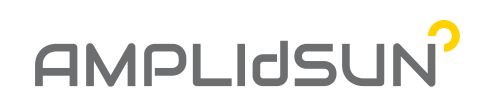

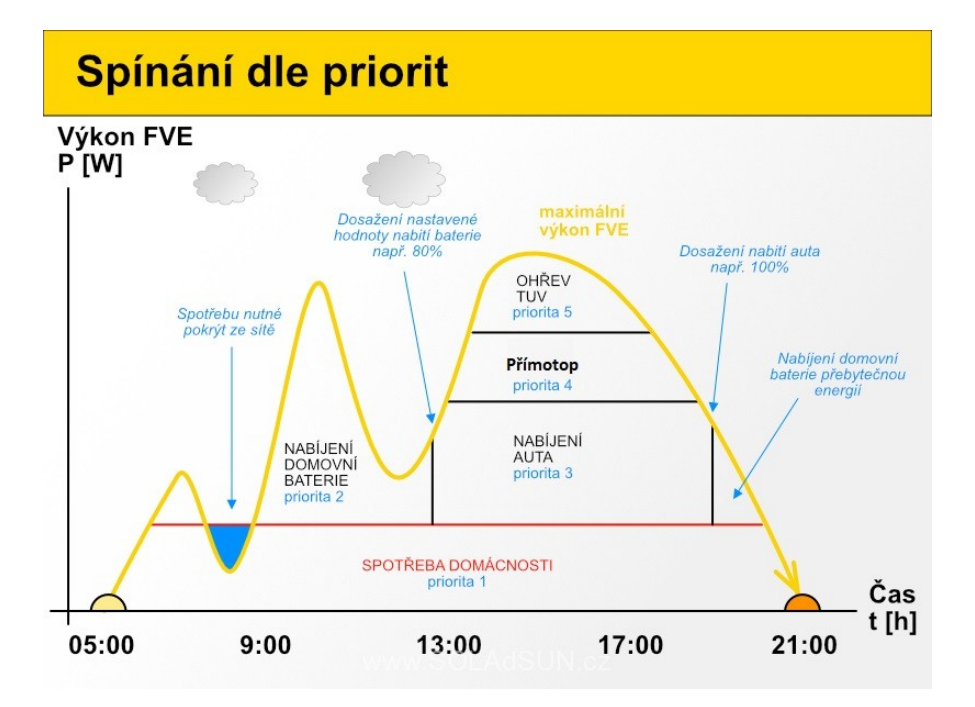

Jelikož je použit asymetrický měnič stačí k celkovému proporcionálnímu řízení u 3f bojleru pouze jedno SSR. V případě postupného náběhu výkonu na panelech je postupně zvyšován výkon na SSR, které je zapojené v jedné fázi. V případě dosažení plného výkonu na SSR je tento výstup vypnut a zapnut výstup klasického relé na druhé fázi, na které zareaguje asymetrický měnič přesunem výkonu na tuto fázi. V dalším kroku je opět zvedán výkon na SSR do doby dosažení plného výkonu a postup se opakuje. V případě úbytku energie je postupováno v opačném sledu. Na obrázku níže je vše přehledně zobrazeno.

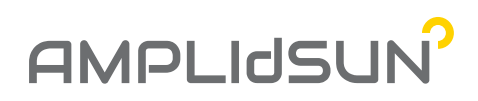

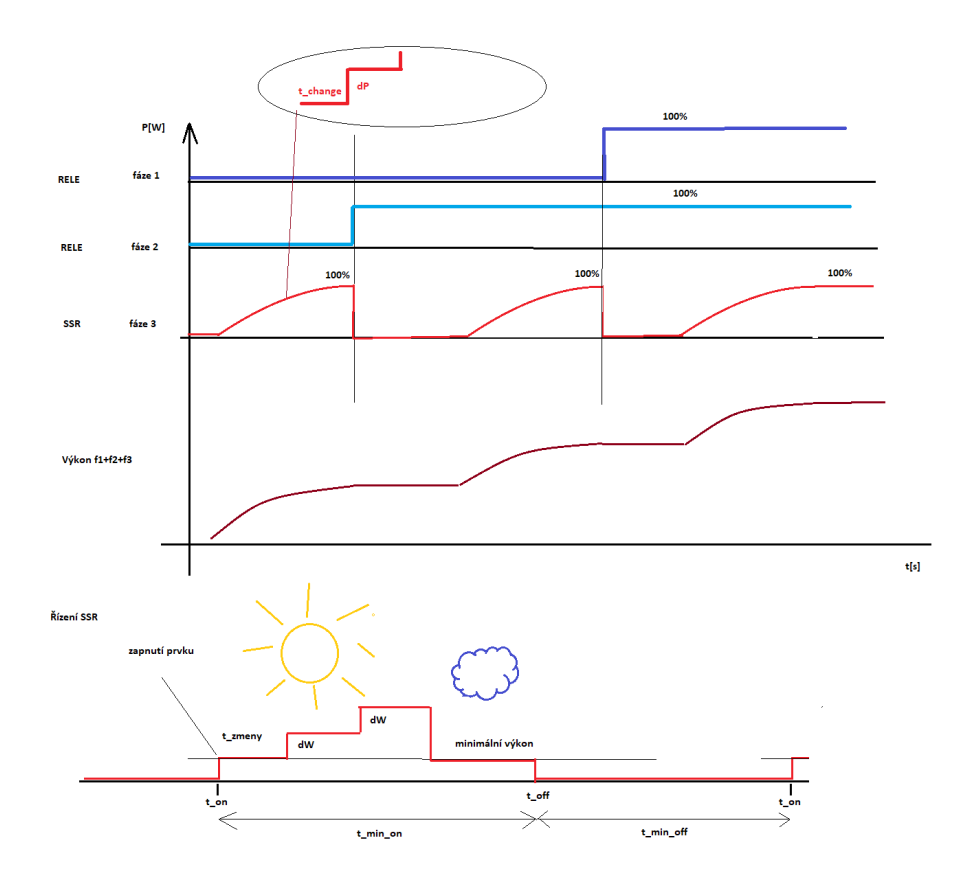

Vhodně zvolenou kombinací chytrého regulátoru a asymetrického měniče GW je minimalizován počet drahých SSR a při tom je celkový spotřebovaný výkon řízen plně proporcionálně.

Venkovní dobíjecí modul pro elektromobily je vybaven dotykovým TFT displejem, na kterém lze zvolit jeden ze čtyř dobíjecích módů:

- 1. FULL dobití automobilu do plné baterie maximální výkon nabíječky.
- 2. KM dobití daného počtu km.
- 3. ECO dobití automobilů v nízkém tarifu aktivní HDO.
- 4. SMART proporcionální dobíjení automobilů pouze z energie generované FV panely.

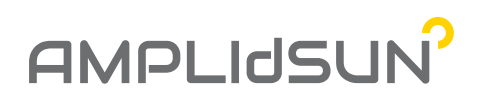

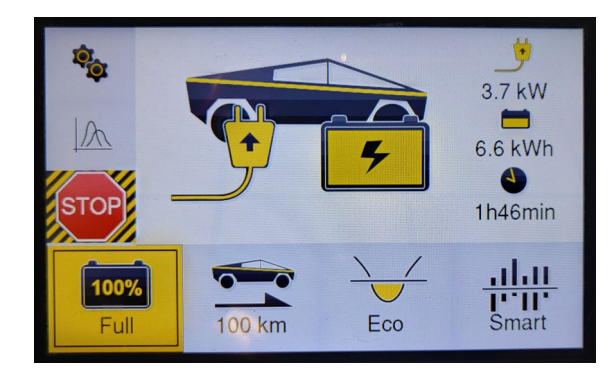

### <u>Příklad 2:</u>

Jedná se o rodinný dům, kde je použita pouze jednotka Smart Home, ke které je připojen bojler, podlahové topení a topení sauny. Všechny výstupy jsou řízený pouze z energie generované FV panely a od nabití domácí baterie 60%. Nejvyšší prioritu má podlahové topení.

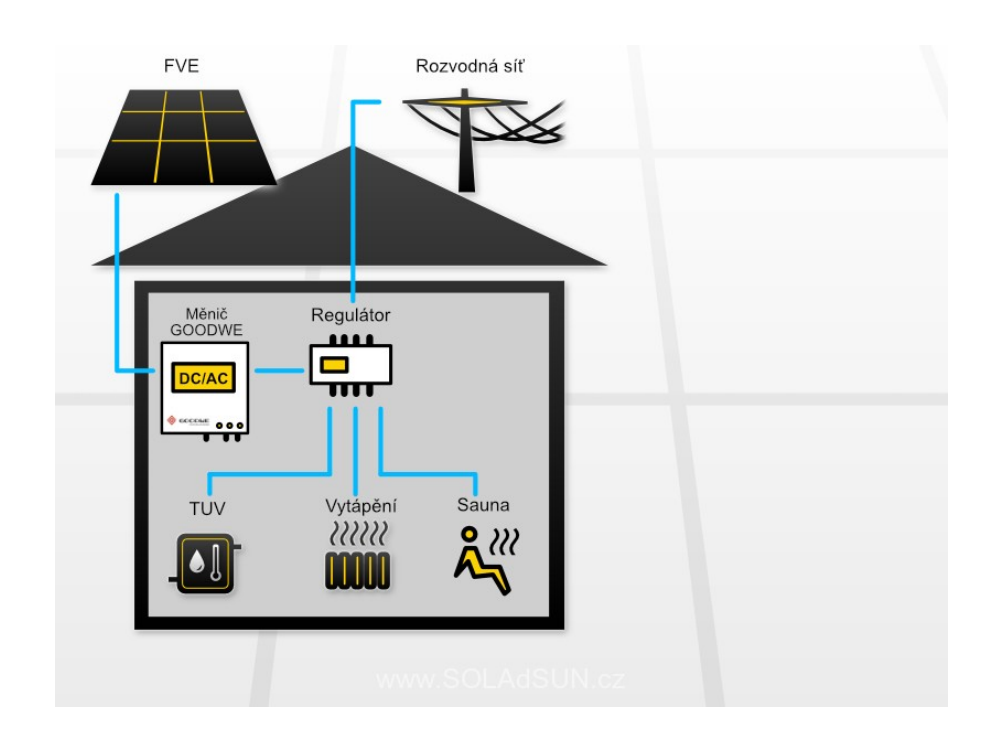

## <u> Příklad 3:</u>

Na jednotku Smart Home jsou přes SSR a stykače připojen 3f bojler, podlahové topení a vytápění bazénu a dále jsou k této jednotce přes datový kabel připojen dva dobíjecí terminály.

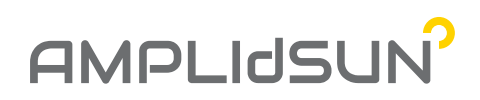

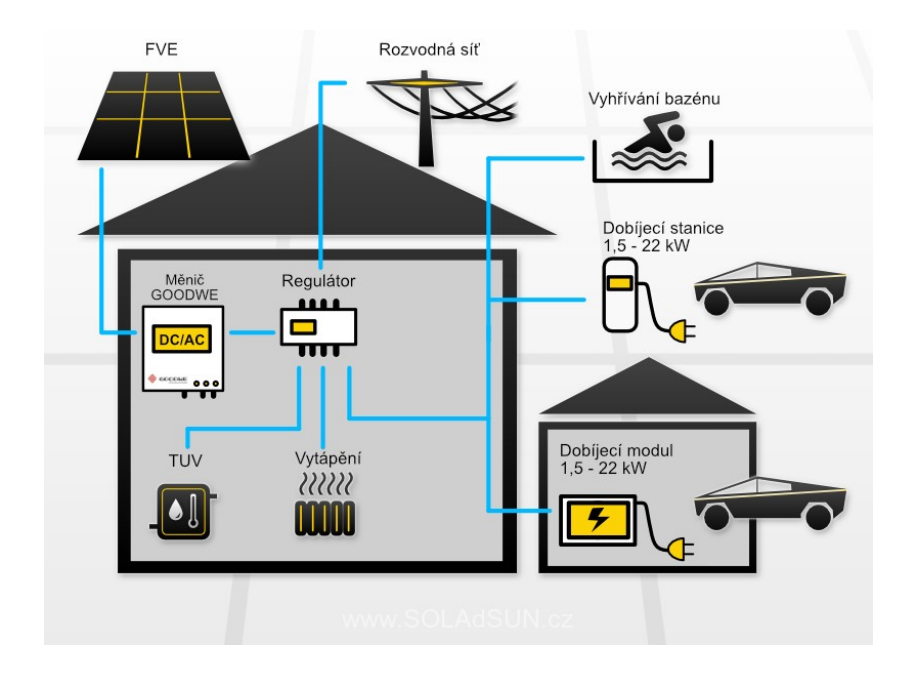

## 6. Příklad zapojení silových části u 3f bojleru

Na následujícím obrázku je příklad zapojení řízení pro 3f bojler s proporcionálním řízením a použitím asymetrického měniče GW.

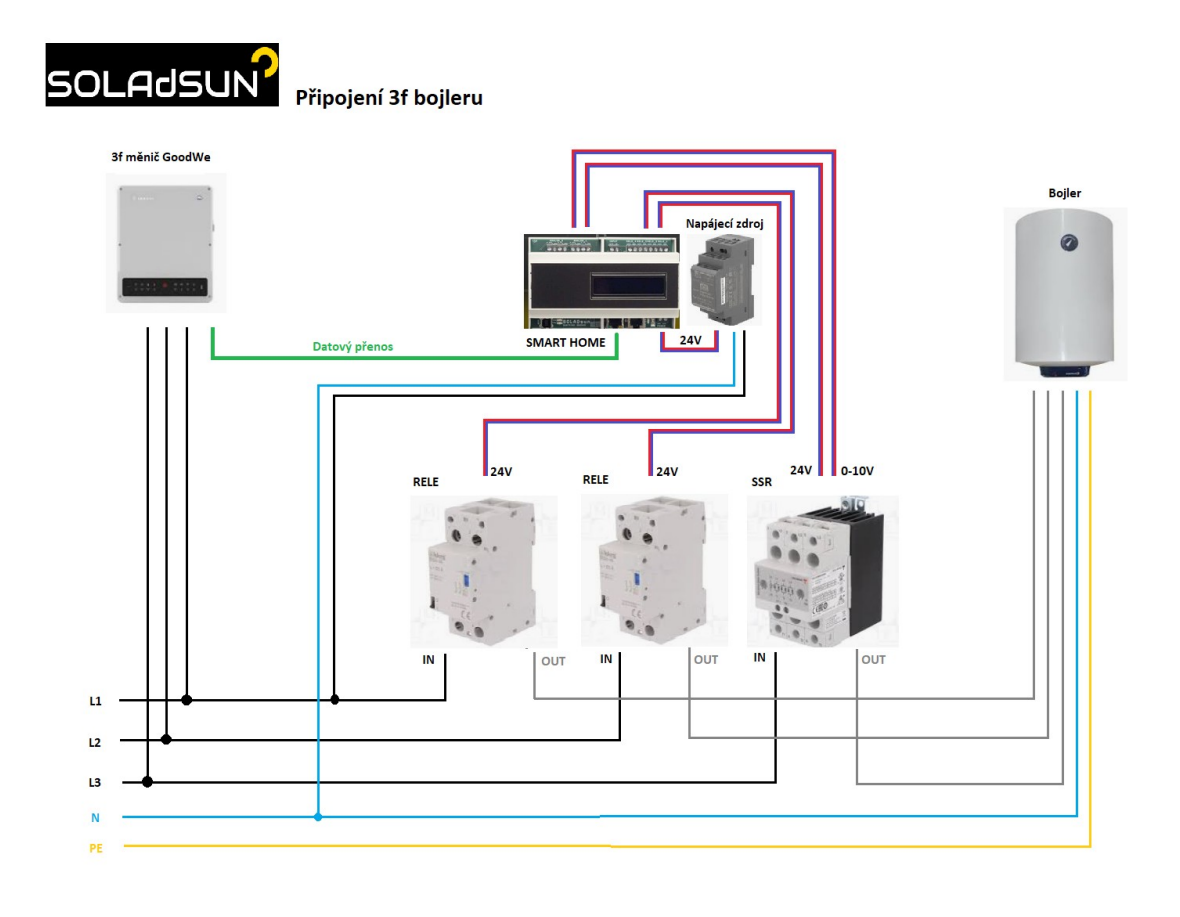

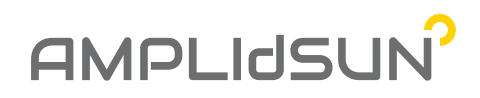

## Software pro nastavování výrobků řady SUNTRINO

## 1. Instalace programu Suntrino

Ve Windows 10 spusttě exe soubor a postupujte podle pokynů instalátoru.

## 2. Připojení jednotky Smart HOME

• Připojte USB kabel do USB portu na jednotce Smart HOME,

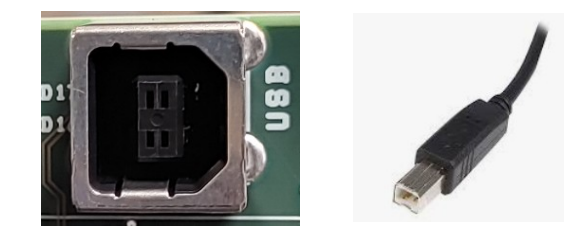

• V počítači najděte v hlavním menu nebo na ploše ikonu programu SUNTRINO a spustě ji.

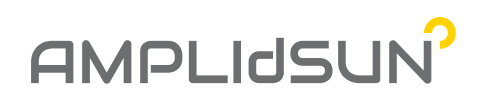

| Best match                     |   |                        |
|--------------------------------|---|------------------------|
| <b>SOLA</b> dSUN SUNTRINO      |   | <b>つ</b>               |
| Apps                           |   | SOLAdSUN SUNTRINO      |
| Microsoft Solitaire Collection | > | Арр                    |
| Search the web                 |   |                        |
| Sola - See web results         | > | 📑 Open                 |
| Photos (1+)                    |   | G Run as administrator |
| Documents (3+)                 |   | D Open file location   |
|                                |   | - Pin to Start         |
|                                |   | -🏳 Pin to taskbar      |
|                                |   | 🔟 Uninstall            |
|                                |   |                        |
|                                |   |                        |
|                                |   |                        |

 Po chvíli se spustí program a ukáže hlavní okno zobrazující topologii systému v režimu "System".

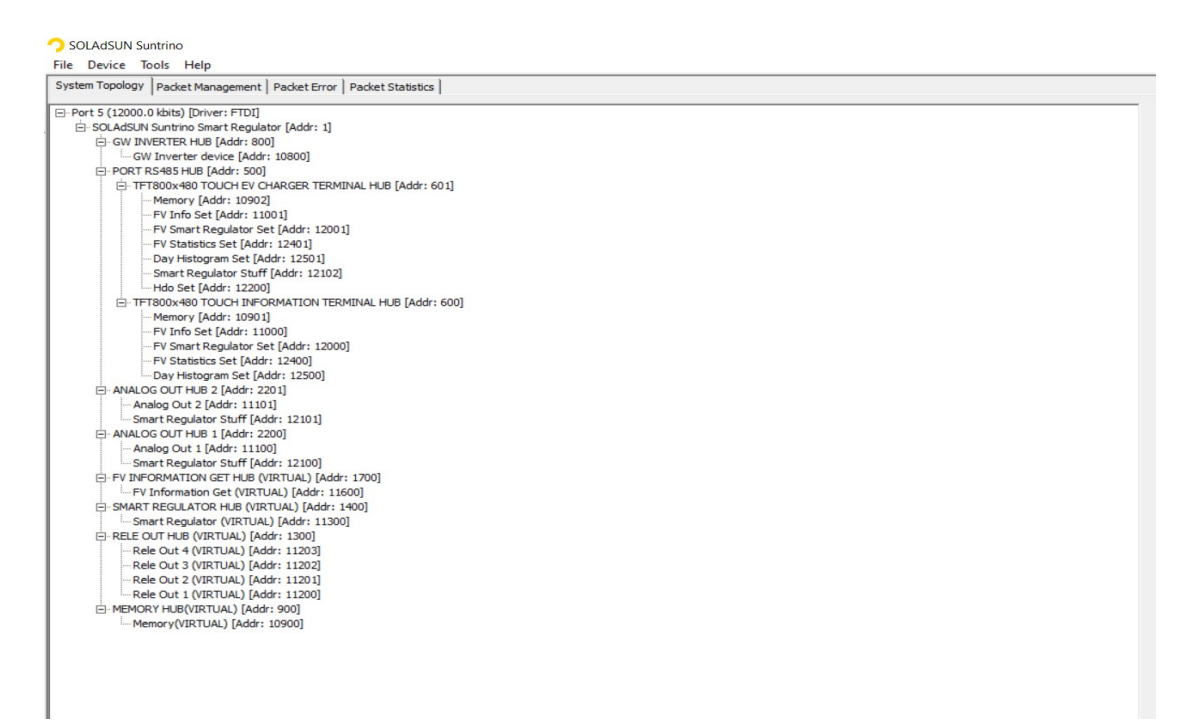

## 2. Nastavení jednotky Smart HOME

Nástroj "Systém"

Do systémového nástroje se dostaneme z horního hlavního menu "Tools/System".

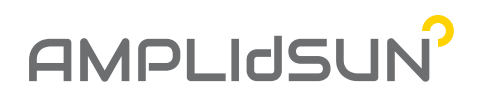

| File Device                 | Too      | ols Help                             |                                 |
|-----------------------------|----------|--------------------------------------|---------------------------------|
| System Topol                | ~ 10     | System                               | icket Error   Packet Statistics |
| ⊡ • Port 5 (12<br>⊡ • SOLAd | Di<br>IS | Control<br>Regulator                 | [Addr: 1]                       |
| G- GV                       | GW I     | RTER HUB [Addr<br>inverter device [/ | : 800j<br>Addr: 10800]          |

V tomto nástroji máme k dispozici systémové informace o topologii systému, informace o komunikaci na datových sběrnicích a dále statistické informace o přenášených paketech.

| File  | Device     | Тоо  | ls Help           |              |                   |
|-------|------------|------|-------------------|--------------|-------------------|
| Syste | em Topolog | BY P | Packet Management | Packet Error | Packet Statistics |

V záložce "System Topology" najdeme informaci o všech dostupných zařízeních, které jsou připojeny k jednotce Smart Home. Zde si můžeme zkontrolovat, že se jednotce podařilo načíst všechny připojené vzdálené komponenty.

# AMPLIdSUN

| File | Device 1     | Tools Help                                           |  |
|------|--------------|------------------------------------------------------|--|
| Syst | em Topology  | Packet Management   Packet Error   Packet Statistics |  |
| =-P  | ort 5 (12000 | ).0 kbits) [Driver: FTDI]                            |  |
| E    | SOLAdSUN     | N Suntrino Smart Regulator [Addr: 1]                 |  |
|      | GW IN        | WERTER HUB [Addr: 800]                               |  |
|      | GI           | W Inverter device [Addr: 10800]                      |  |
|      | PORT         | RS485 HUB [Addr: 500]                                |  |
|      |              | FT800x480 TOUCH EV CHARGER TERMINAL HUB [Addr: 601]  |  |
|      |              | Memory [Addr: 10902]                                 |  |
|      |              | FV Info Set [Addr: 11001]                            |  |
|      |              | FV Smart Regulator Set [Addr: 12001]                 |  |
|      |              | FV Statistics Set [Addr: 12401]                      |  |
|      |              | - Day Histogram Set [Addr: 12501]                    |  |
|      |              | Smart Regulator Stuff [Addr: 12102]                  |  |
|      |              |                                                      |  |
|      |              | FT800x480 TOUCH INFORMATION TERMINAL HUB [Addr: 600] |  |
|      |              | Memory [Addr: 10901]                                 |  |
|      |              | FV Info Set [Addr: 11000]                            |  |
|      |              | FV Smart Regulator Set [Addr: 12000]                 |  |
|      |              | FV Statistics Set [Addr: 12400]                      |  |
|      | 1 1          | Day Histogram Set [Addr: 12500]                      |  |
|      | - ANALC      | OG OUT HUB 2 [Addr: 2201]                            |  |
|      | Ar           | nalog Out 2 [Addr: 11101]                            |  |
|      | Sn           | mart Regulator Stuff [Addr: 12101]                   |  |
|      | - ANALC      | OG OUT HUB 1 [Addr: 2200]                            |  |
|      | Ar           | nalog Out 1 [Addr: 11100]                            |  |
|      | Sn           | mart Regulator Stuff [Addr: 12100]                   |  |
|      | E FV INF     | FORMATION GET HUB (VIRTUAL) [Addr: 1700]             |  |
|      | FV           | V Information Get (VIRTUAL) [Addr: 11600]            |  |
|      | E SMAR       | T REGULATOR HUB (VIRTUAL) [Addr: 1400]               |  |
|      | Sn           | mart Regulator (VIRTUAL) [Addr: 11300]               |  |
|      | E RELE       | OUT HUB (VIRTUAL) [Addr: 1300]                       |  |
|      | Re           | ele Out 4 (VIRTUAL) [Addr: 11203]                    |  |
|      | Re           | ele Out 3 (VIRTUAL) [Addr: 11202]                    |  |
|      | Re           | ele Out 2 (VIRTUAL) [Addr: 11201]                    |  |
|      | Re           | ele Out 1 (VIRTUAL) [Addr: 11200]                    |  |
|      | E MEMO       | ORY HUB(VIRTUAL) [Addr: 900]                         |  |
|      | Me           | emory(VIRTUAL) [Addr: 10900]                         |  |

## • Nástroj "Control"

Do kontrolního nástroje se dostaneme z horního hlavního menu "Tools/Control".

| SOLAdSUN     | Suntrino<br>Tools Help |                        |                       |             |              |          |
|--------------|------------------------|------------------------|-----------------------|-------------|--------------|----------|
| 1emory_1090( | System                 | 200   Rele Out 2 (VIRT | UAL)_11201   Rele Out | 3 (VIRTUAL) | )_11202   Re | le Out 4 |
| Name         | Regulator              | Creation date          | Last modification d   | Туре        | Size [MB]    | Status   |
| SystemLog    | Err.dat                | 19.04.2021 08:22:26    | 07.06.2021 08:35:00   | System      | 2.9881       |          |
| SystemLog    | Inf.dat                | 19.04.2021 08:22:26    | 17.06.2021 21:57:39   | Plugin      | 1.0186       |          |
| FVRegulato   | orLog.dat              | 19.04.2021 08:22:26    | 17.06.2021 09:59:33   | Plugin      | 1.2256       |          |
| EVICtobalian | an hour dat            | 10 04 2021 00.22.26    | 17 06 2021 21-50-02   | Dhusin      | 4 0212       |          |

Zde najdeme záložky pro ruční ovládání a nastavování výstupů pro stykače a SSR a dále informace o paměťových modulech a informace z měniče.

www.amplidsun.cz

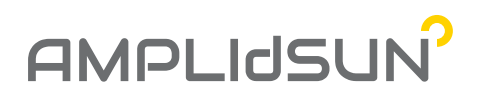

Záložka pro ruční zapnutí/vypnutí příslušného výstupu stykače (pro kontrolu správné funkce):

| ne berice    | ioois neip                 |                            |
|--------------|----------------------------|----------------------------|
| Memory_10900 | Rele Out 1 (VIRTUAL)_11200 | Rele Out 2 (VIRTUAL)_11201 |
| Rele         |                            |                            |
|              | 1                          |                            |

Číslovaní výstupů odpovídá číslování na regulátoru.

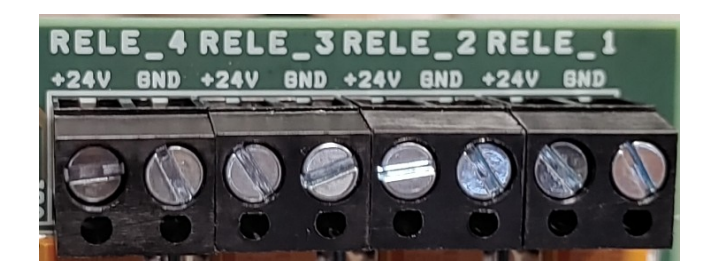

#### Záložka pro ruční zapnutí/vypnutí SSR a nastavení ovládacího napětí:

Hodnota "Settings/Output Voltage Range/Min" zde se nastaví hodnota napětí v mV, která znamená vypnutí SSR.

Hodnota "Settings/Output Voltage Range/Max" zde se nastaví hodnota napětí v mV, která představuje maximální hodnotu pro řízení SSR.

Nastavením hodnoty "Settings/Set Output/Output" ručně zapneme SSR na příslušnou hodnotu v procentech.

Tlačítkem "Set Data" nastavené údaje provedeme a uložíme do jednotky.

Políčko "Status/Output" zobrazuje aktuálně nastavenou hodnotu výkonu na SSR v procentech.

# AMPLIdSUN

| Memory_10900       | Rele Out 1  | (VIRTUAL)_112 | 200 Rele Out 2 (VI | RTUAL)_11201 | Rele Out 3 (VIRTU | IAL)_ |
|--------------------|-------------|---------------|--------------------|--------------|-------------------|-------|
| Settings           |             |               |                    |              |                   | _     |
| Output Vo          | ltage Range |               |                    |              |                   |       |
| Min                | 0           | [mV]          | Max 10000          | [mV] <0,     | 10000> [mV]       |       |
| Set Outpu          | t           |               |                    |              |                   |       |
| Output             | 0           | [%]           |                    | <0,          | 100> [%]          |       |
| Set Data           |             |               |                    |              |                   |       |
| Status             |             |               |                    |              |                   |       |
| - Status<br>Output | 0           | [%]           |                    | <0,          | 100> [%]          |       |

## Záložka FV Information:

Zde jsou k dispozici všechny údaje z měniče GOODWE.

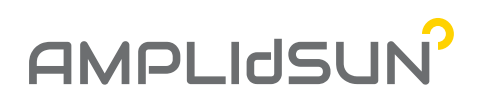

#### SOLAdSUN Suntrino File Device Tools Help

Memory\_10900 Rele Out 1 (VIRTUAL)\_11200 Rele Out 2 (VIRTUAL)\_11201 Rele Out 3 (VIRTUAL)\_11202 Rele Out 4 (VIRTUAL)\_11203 FV Information Get (VIRTUAL)\_11600 Analog Out 1\_11100 Analog Out 2\_11101 Memory\_10901 Memory\_ Inverter Battery Syster Grid Back-Up Status Discharging Modbus Protocol Version 1 Status -R Phase Ok, inverter connects to grid Any error Error Voltage 234.6 [V] AC Output Type Three phase three wire s R Phase [A] Current 0.3 Serial Number 9010KETU195W0154 Voltage 235.5 [V] 53 [%] SOC Frequency 50.01 [Hz] [A] Device Type GW 10K-ET Current 9.5 490.7 [1] Voltage Powe [W] [Hz] 11 DSP1 Sw Version 6 Frequency 50.01 Current [A] 11.9 Off, inverter disconnects to load DSP2 Sw Version Power 2241 [W] Mode 6 5839 [W] Power DSP SVN Version 145 S Phase S Phase SOH 100 [%] Voltage 235.1 [V] 235.8 [٧] ARM Sw Version 15 Voltage 10 [Pcs] String Count [A] [A] Current 1.1 ARM SVN Version Current 0.3 182 Charge Imax 50 [A] DSP FW Version 04029-06-S11 Frequency 50.01 [Hz] Frequency 50.00 [Hz] 50 [A] Discharge Imax 02041-14-S00 [W] ARM FW version Power 227 [W] Powe 0 44.5 [°C] Pack Temperature On grid Work Mode T Phase Mode Off, inverter disconnects to load M 237.5 Operation Mode Any information Voltage T Phase Status Not checked Error Message Current 13.9 [A] Any error Voltage 234.9 [V] R Phase [Hz] Frequency 50.00 [W] [A] Active Power -36 Current 0.3 3269 [W] 57.3 [°C] Power Air Temperature Frequency 50.00 [Hz] Power factor 654.35 [-] Module Temperature 0.0 [°C] [W] Powe 6 S Phase PV [°C] Radiator Temperature 61.6 PV1 [W] Active Power -36 Mode Off, inverter disconnects to load Bus Voltage 771.1 [V] Status Inverter disconects to PV Power factor 654.58 [-] NBus Voltage 385.5 M 65.0 Voltage [1] T Phase [W] Reated Power 10000 Current 0.0 [A] Active Power -425 [W] 0 [W] Power Power factor 649.64 [-] PV2 Total Status Inverter disconects to PV Voltage M [W] 65.2 Active Powe -500 [A] [VAR] 0.0 Current Reactive Powe 0 [VA] Apparent Powe 0 0 Power [W] [-] Power factor 652.28 Frequency 50.00 [Hz] Hdo HDO Off [-] Time 17:06:21 [hh:mm:ss]

## • Nástroj "Regulátor"

Do nástroje pro nastavení se dostaneme z hlavního menu "Tools/Regulator".

| 🔿 sc | DLAdSUN    | Suntr | rino |              |         |      |
|------|------------|-------|------|--------------|---------|------|
| File | Device     | Tool  | s    | Help         |         |      |
| SSR  | Garaz_12:  |       | Sys  | tem<br>ntrol |         | 1 Ga |
| Ar   | nalog Outp | ~     | Re   | gulator      |         |      |
|      | Unit Use   | d     | V    |              | Picture | ,    |
|      | Header -   |       |      |              |         |      |

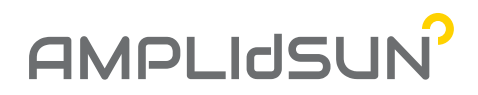

Zde nalezneme záložky pro nastavení inteligentního řízení výstupů regulátoru. Přidají se zde také všechny připojené prvky na datovou sběrnici RJ12. Všechny prvky bez rozdílu (stykače, SSR, dobíjecí moduly pro elektro auta) mají stejný nastavovací dialog.

| Záhlaví                    |                |                                |               |
|----------------------------|----------------|--------------------------------|---------------|
| Systémový název            | Sériové číslo  | Uživatelský na                 | ázev          |
| Vastavení výkonu           |                |                                |               |
| Min. výkon [W]             | Max. výkon [W] | Fáze R Fáze S Fáze T Glob      | ální priorita |
|                            |                |                                | $\sim$        |
| Hystereze                  |                |                                |               |
| O Pomocí FV                |                | ○ Pomocí baterie               | O Pomocí HDO  |
| Min zapnutý čas [min]      |                | Start nad [%]                  |               |
| Min vypnutý čas [min]      |                | Stop pod {%}                   |               |
| Čas mezi změnou [min]      |                |                                |               |
| Minimální energie za den [ | kWh]           |                                |               |
| Použít Min kWh/Den         | Dokončit HDO   | Aktuální spotřeba              |               |
|                            |                | Static                         |               |
| Pravidla                   |                | Ratorio [%]                    | HDO           |
| Použít Zapnout             | Vypnout        | Použít Zapnout nad Vypnout pod | On            |
|                            |                |                                |               |
| Status<br>Static           |                |                                |               |
|                            |                |                                |               |

#### Analogový výstup

- Použít zařízení v případě označení bude na tomto prvku probíhat regulace,
- **Obrázek v terminálu** výběrem z několika možností rozhodneme o přiřazení ikony k danému regulačnímu prvku v grafickém zobrazení,

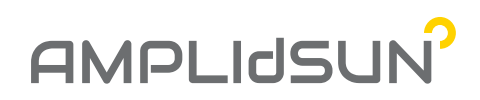

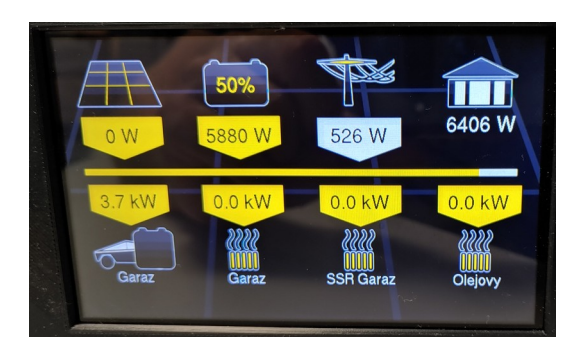

#### Záhlaví

- Systémový název interní název v systému,
- Sériové číslo interní identifikační číslo systému,
- Uživatelský název uživatelem zadaný název, pod kterým se zobrazuje v systému,

### Nastavení výkonu

- Min. výkon [W] nastavení minimálního výkonu, pod který neklesne výkon regulace pro daný typ řízení (platí pouze pro SSR a nabíječku elektromobilů),
- Max. výkon [W] nastavení maximálního výkonu, maximální výkon, který se rezervuje pro regulační algoritmus,
- Fáze R typ faze, na kterou je připojena zátěž,
- Fáze S typ faze, na terou je připojena zátěž,
- Fáze T typ faze, na kterou je připojena zátěž,
- Globální priorita hodnota priority, podle které probíhá pořadí regulace jednotlivých prvků. Prvek s nižší hodnotou má vyšší prioritu. Pokud nejsou splněny podmínky prvku z vyšší prioritou pokračuje system k dalšímu regulačnímu prvku v pořadí. Pokud dojde ke splnění podmínek vyšší priority, prvky s nižžší prioritou jsou vypnuty.

#### Hystereze

- Pomocí FV do zátěže jde pouze energie ze solárních panelů, kde se rychlost změny, zapínání a vypínání nastavuje pomocí položek: "Čas mezi změnou [min]", "Min zapnutý čas [min]" a "Min. vypnutý čas [min]". Čas mezi změnou je minimální časový interval mezi změnou výkonu výstupu platí pro SSR nebo nabíječky elektromobilů. Min zapnutý čas je minimální časový interval po který je výstup zapnut. A min vypnutý čas je minimální čas po vypnutí zařízení než se zařízení může opět spustit. Obě předchozí nastavení slouží pro omezení neustálého zapínání a vypínání výstupu, např. vlivem rychlého střídání oblačna a slunce.
- Pomocí baterie zátěž je zapnuta když nabítí baterie dosáhne hodnoty položky "Start nad [%]". Pokud nabití baterie dosáhne hodnoty "Stop pod [%]" je zátěž vypnuta.
- **Pomocí HDO** zátěž se zapne pokud je aktinví HDO signál.

## Minimální energie za den [kWh]

- **Použít** po zašrtnutí políčka se pravidlo použije,
- Min. kWh/den [kWh] minimální energie v kWh dodaná do zátěže za daný den. Pokud dodaná energie např. ze solárních panelů nebo baterie přes den bude nižší než zadaná hodnota, dojde k zapnutí zátěže tak, aby se do půlnoci energie do zátěže dodala.

#### Pravidla

- V čase [hh:mm]
  - **Použít** výběrem položky se pravidlo použije a omezí se zapnutí výstupu v době daném časovým interval "Zapnout" a "Vypnout".

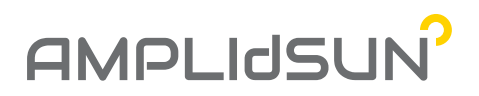

- **Zapnout** v tomto čase se může výstup zapnout v závislosti na nastaveném typu hystereze,
- **Vypnout** po tomto čase se zátěž vypne nezávisle na nastavené hysterezi.
- Baterie [%]
  - **Použít -** výběrem položky se pravidlo použije a omezí se zapnutí výstupu v závislosti na nabití baterie,
  - Zapnout nad nastavená hodnota v procentech při které se výstup může zapnout,
  - Vypnout pod nastavená hodnota v procentech pod kterou se výstup vypíná.
  - HDO on pokud je deteková HDO signál, výstup je zapnut.

Status – informace o stavu regulace na výstupu.

## Zobrazovací terminál INFO HOME

Připojuje se datovým kabelem RJ12 k Smart HOME a slouží k přehlednému zobrazení aktuálních informací o výkonech a statistikách dané konfigurace jednotky Smart Home. Je vhodný pro umístění do interiéru k okamžitému přehledu o stavu systému.

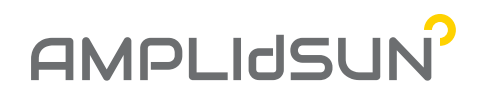

Základní obrazovka v horní části přehledně shrnuje informace o výkonu FV panelů, nabíjení/vybíjení baterie, o energií dodávané nebo odebírané ze sítě a celkové spotřebě domácnosti.

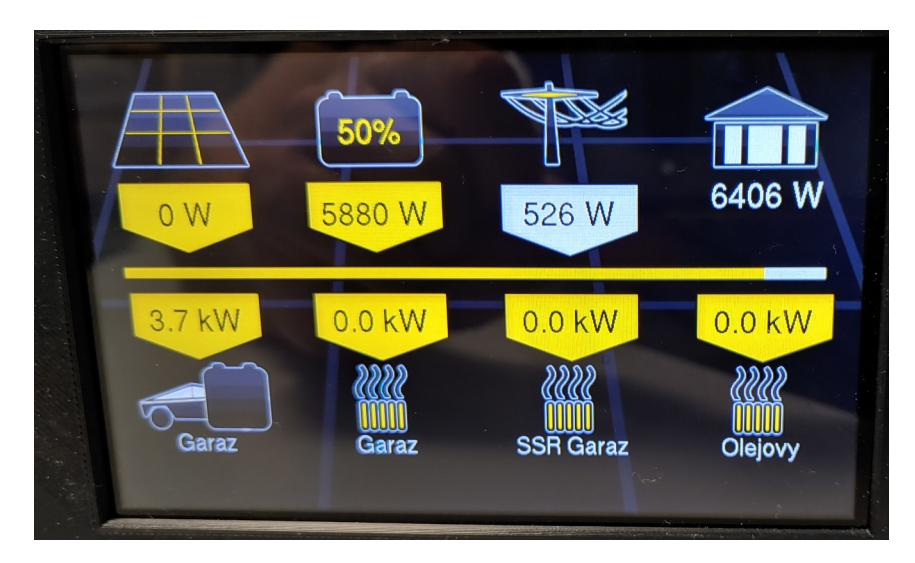

Základní obrazovka v dolní části poskytuje informace o regulovaných výstupech.

V případě dotyku na danou ikonu se zobrazí příslušné podmenu s dalšími podrobnějšími informacemi o systému. Např. při stisku ikony zobrazení podmenu:

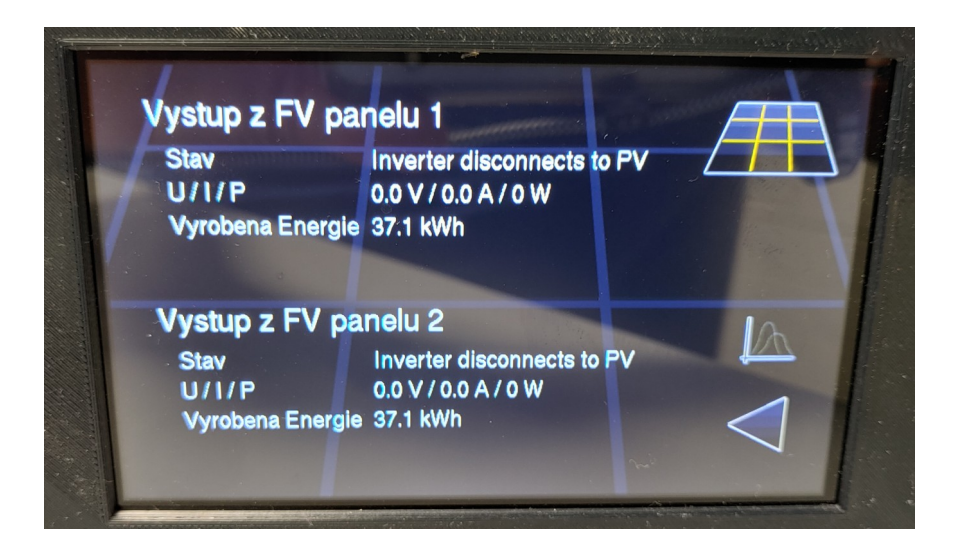

V tomto okně vidíme aktuální údaje o napětích, proudech a výkonu FV panelů. Dále je zde informace o dnešní vyrobené energii v kWh.

Stiskem ikony grafu se zobrazí denní graf výroby ve FV panelech:

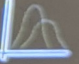

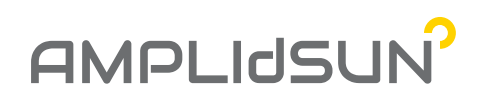

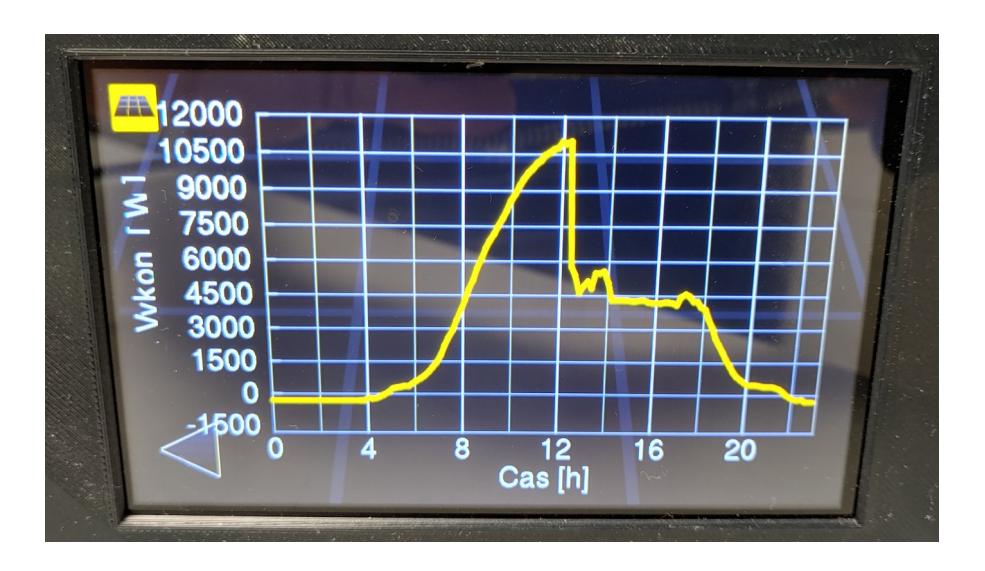

Obdobě fungují údaje při stisku na ostatní ikony v horní a dolní části obrazovky.

Pokud dolní část prstem odrolujeme doprava nebo doleva dostaneme se do statistických údajů. Zde při rolování doprava nebo doleva dostaneme různé kombinace histogramů. Při rolování nahoru nebo dolů histogramy zobrazují údaje ve dnech, měsících nebo letech.

Denní histogram o spotřebě domácnosti v kWh s vyjádřením poměru energie dodané ze slunce:

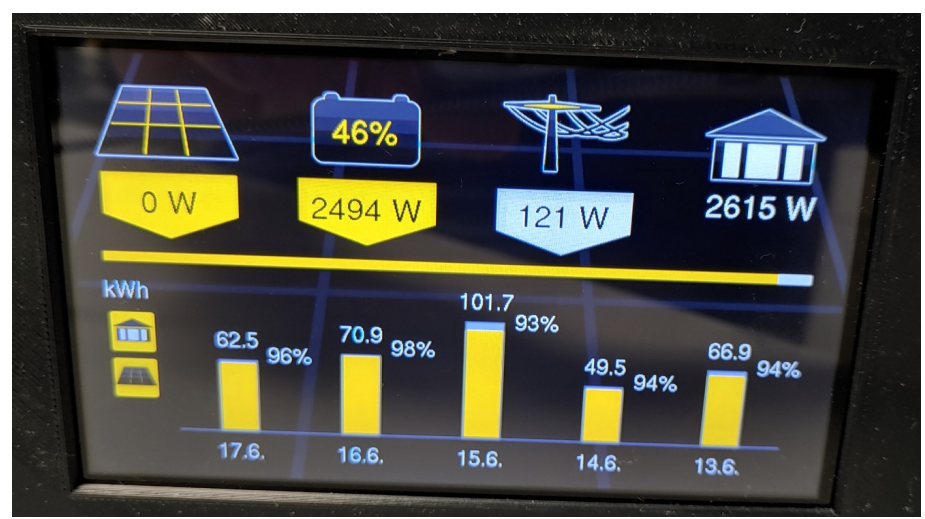

<u>Měsíční histogram o spotřebě domácnosti v kWh s vyjádřením poměru energie dodané ze slunce:</u>

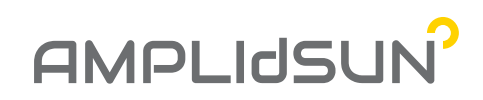

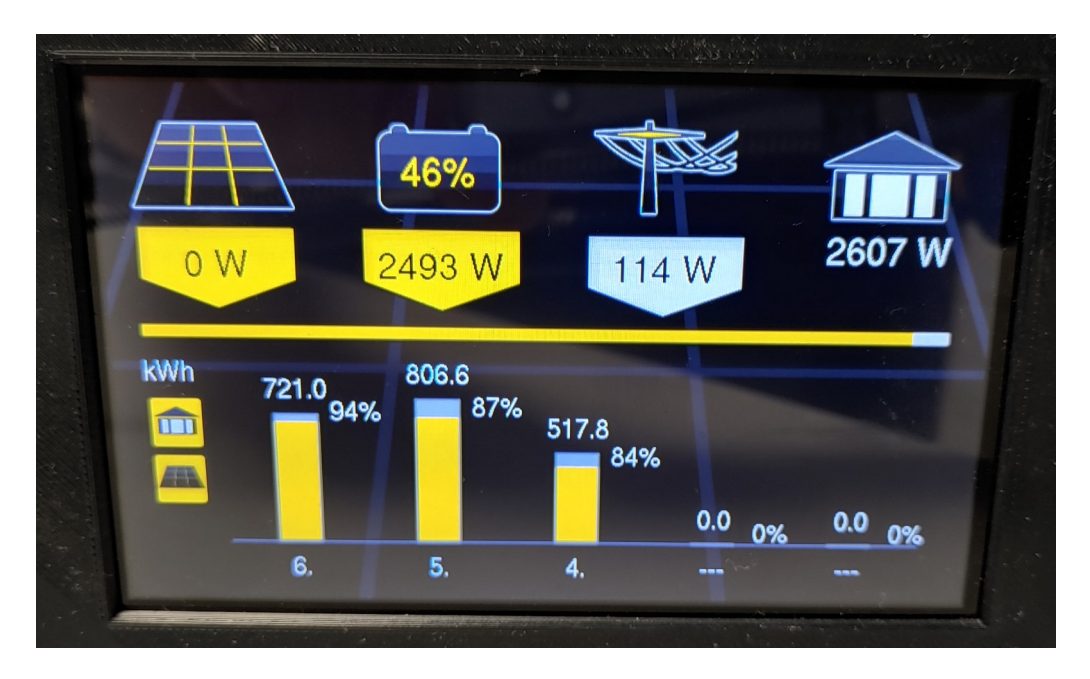

Roční histogram o spotřebě domácnosti v kWh s vyjádřením poměru energie dodané ze slunce:

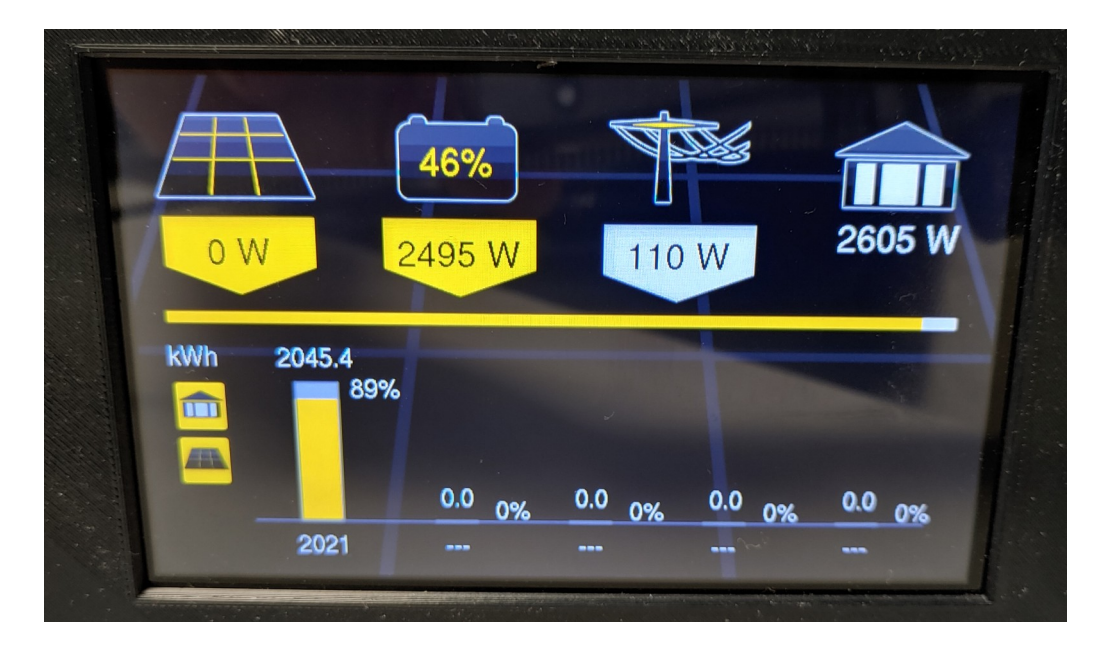

Denní histogram o vyrobené energii v FV panelech (obdobně měsíční a roční):

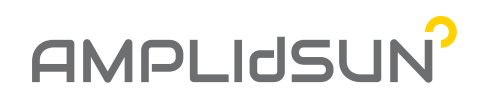

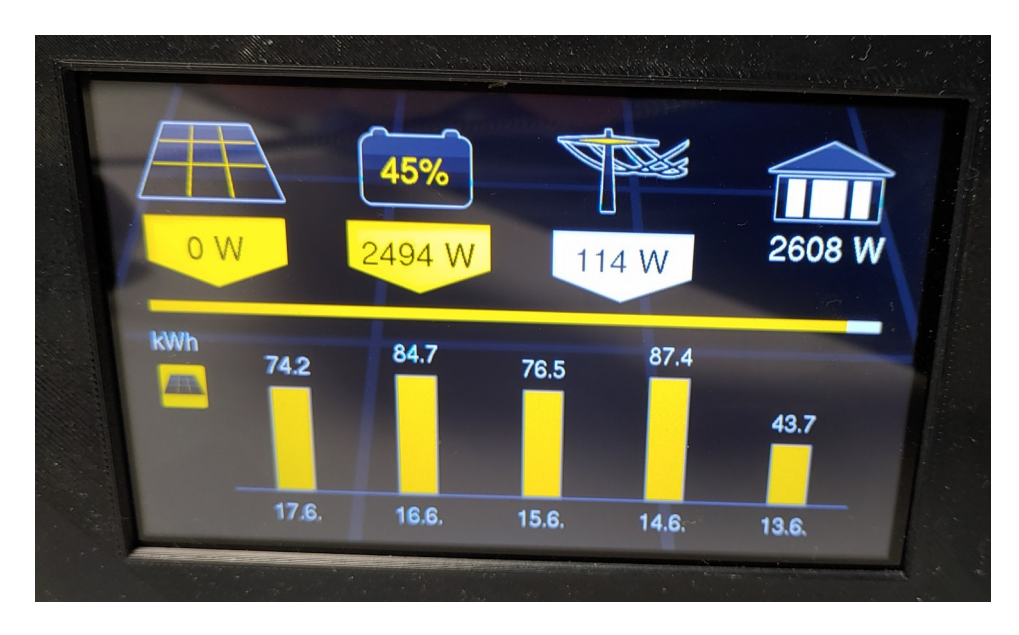

Denní histogram o spotřebované energii ze sítě (obdobně měsíční a roční):

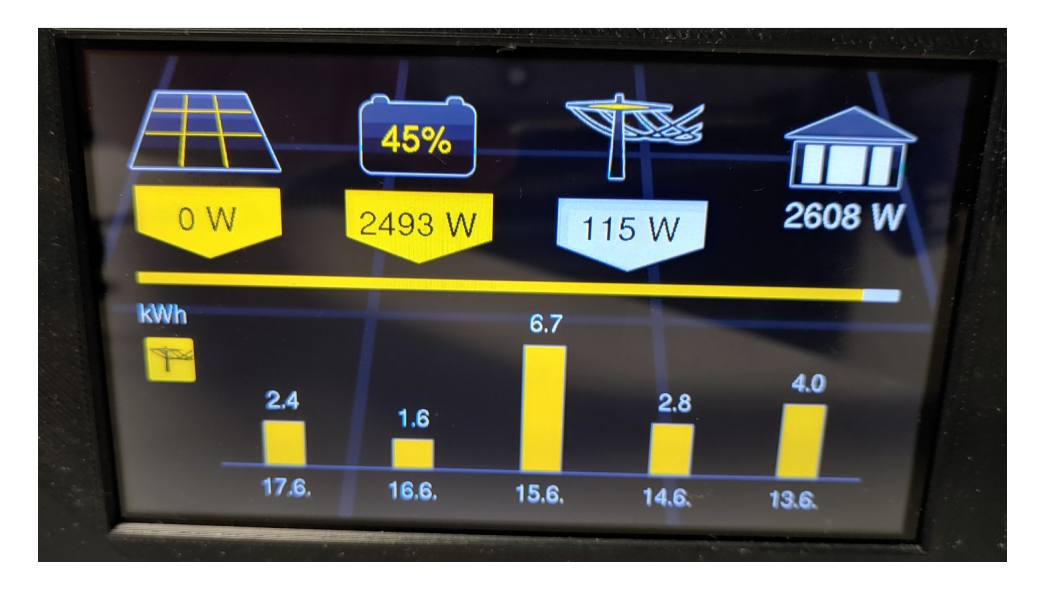

Denní histogram o spotřebované energii v domácnosti (obdobně měsíční a roční):

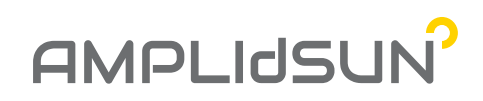

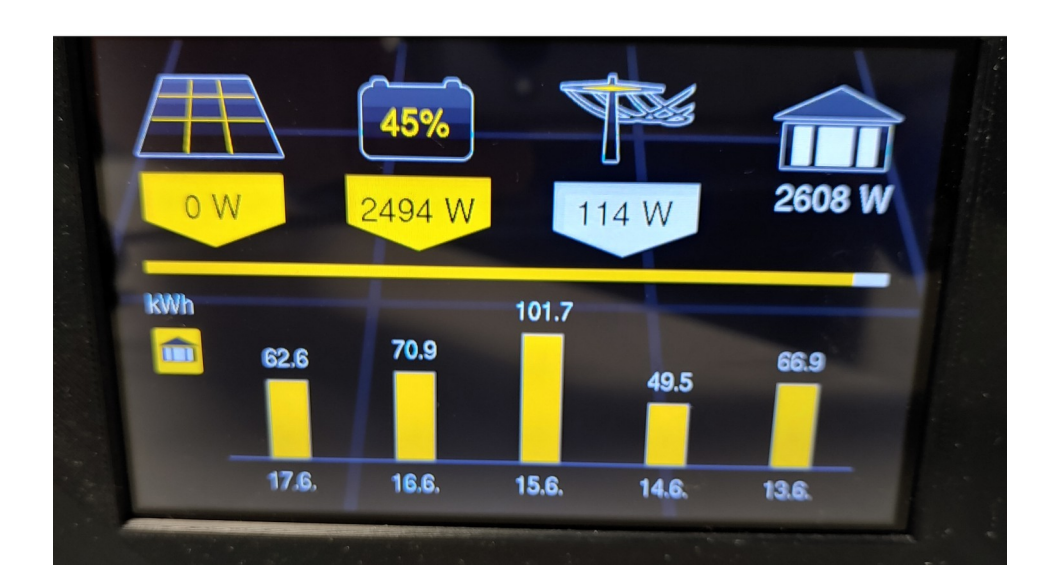

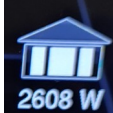

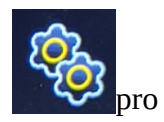

Stiskem ikony zobrazující dům **do na hlavní obrazovce a pak dále stiskem ikony** nastavení se dostaneme do menu kde můžeme provádět nastavení terminálu:

| S Nasia | /eni 23:20:4 | 9 <       |
|---------|--------------|-----------|
| Displej | Obecne       | Admin mod |
| Jazyk   | Informace    |           |
|         |              |           |

Zde jsou k dispozici tyto možnosti:

#### • <u>Displej</u>

*Denní intenzita podsvětlení:* nastavení denní intenzity podsvětlení v rozmezí 20-100%. *Noční intenzita podsvětlení:* nastavení noční intenzity podsvětlení v rozmezí 20-100%.

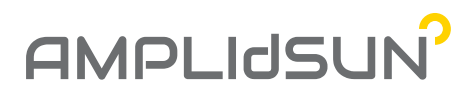

*Vypnutí v nečinnosti po čase:* nastavení času v minutách, po kterém se má podsvětlení displeje vypnout. V případě nastavení hodnoty na nulu podsvětlení je trvale zapnuto. *Časový interval denního módu:* v tomto intervalu dojde k překreslení grafiky terminálu do světlých denních barev.

| 🧐 Nastaveni\Disp             | lej <         |
|------------------------------|---------------|
| Denni intenzita podsvetleni  | 100 %         |
| Nocni intenzita podsvetleni  | 70 %          |
| Vypnuti v necinnosti po case | Vypnuto       |
| Casovy interval denniho modu | 06:00 - 20:00 |

• <u>Admin mod</u>

Po zadání kódu pro aktivaci admin módu se zobrazují podrobnější informace v dialozích.

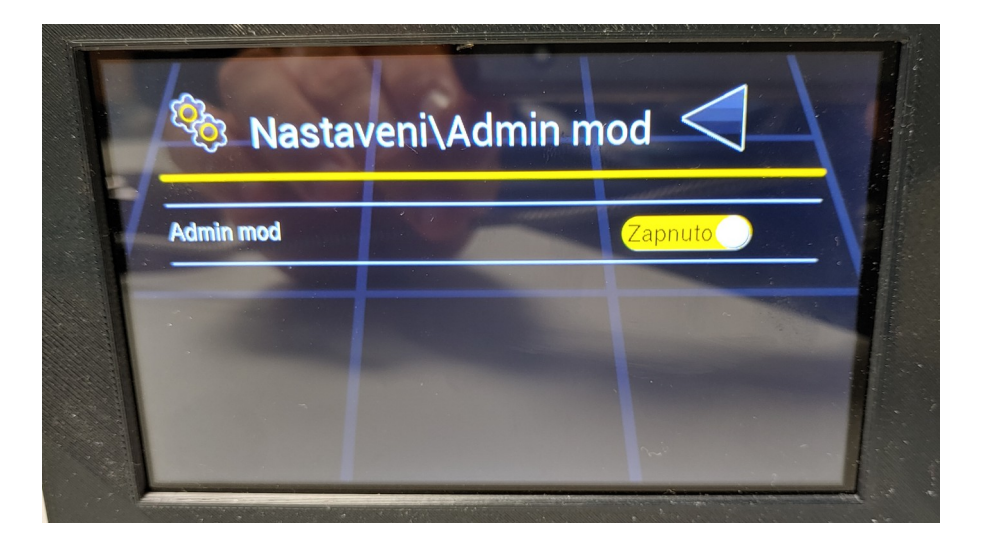

• <u>Jazyk</u>

Přepnutí jazykové mutace terminálu mezi Češtinou a Angličtinou.

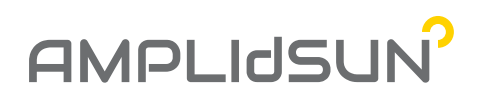

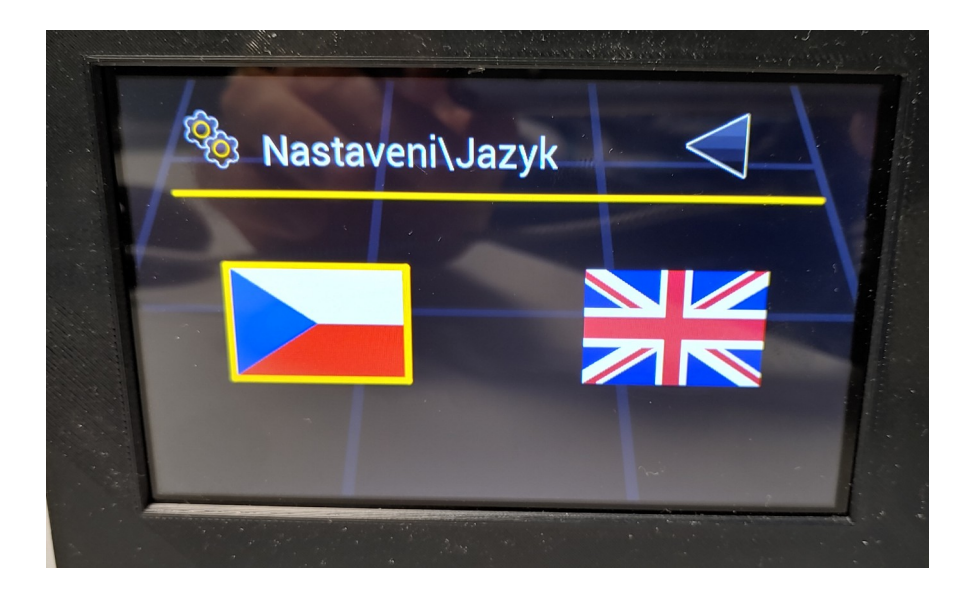

• <u>Informace</u>

Informace o verzi systému a o připojení k Smart HOME jednotce a dále sériové číslo jednotky.

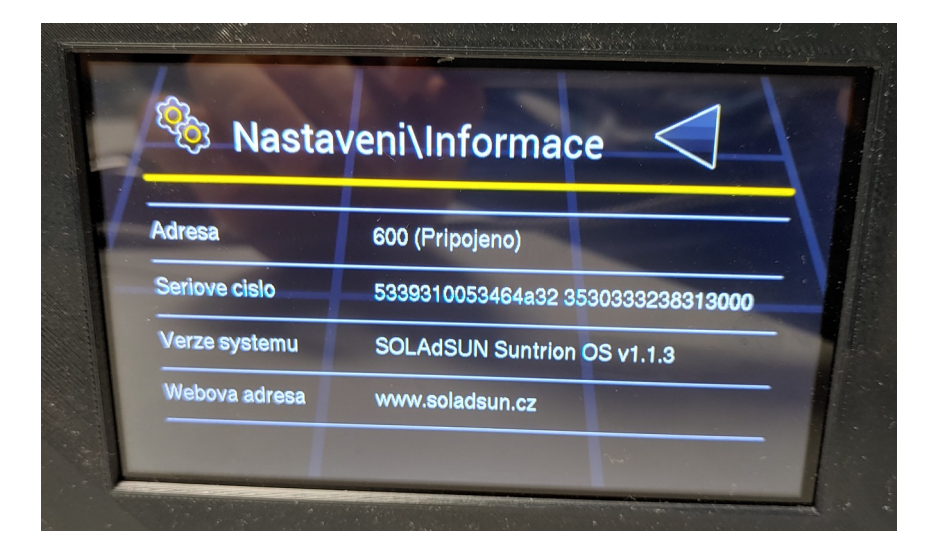

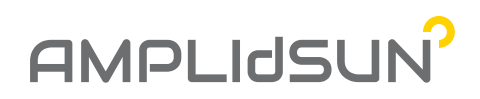

## Kontakt

## AMPLIdSUN s.r.o.

- Na Hroudách 6 268, Drahelice, 288 02 Nymburk
- +420 602 178 705
- info@amplidsun.cz